## Account studenti piattaforma MICROSOFT Teams

Per attivare l'account Microsoft 365 si deve seguire questa procedura:

1.accedere a google e digitare https://portal.office.com

2. inserire le credenziali (fornite dalla scuola) User: <u>nomecognome@icdecupis.onmicrosoft.com</u> e password (provvisoria)

- 3. modificare la password seguendo le indicazioni
- 4. a questo punto il vostro account Office 365 sarà attivo. Accedere alla piattaforma

Teams attraverso questa icona

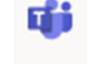

presente in Office 365

5. Una volta effettuato l'accesso all'applicazione Teams web, sarà possibile scaricare la app di TEAMS (per pc, smartphone o tablet) direttamente cliccando sull'icona

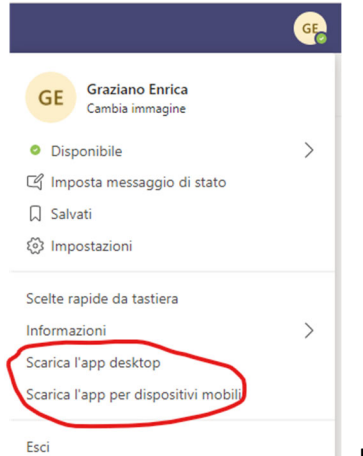

presente in alto a destra (profilo), selezionare la voce

interessata (*Scarica l'app per desktop o dispositivi mobili*) ed inserire lo user e la password che precedentemente avrete modificato.

Sarete così all'interno di Microsoft TEAMS.

Grazie per la collaborazione,

Team digitale